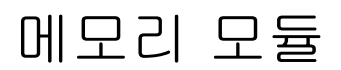

사용자 설명서

### © Copyright 2006 Hewlett-Packard Development Company, L.P.

본 설명서의 내용은 사전 통지 없이 변경될 수 있습니다. HP 제품 및 서비스에 대한 유 일한 보증은 제품 및 서비스와 함께 동봉된 보증서에 명시되어 있습니다. 본 설명서에는 어떠한 추가 보증 내용도 들어 있지 않습니 다. HP 는 본 설명서의 기술상 또는 편집상 오류나 누락에 대해 책임지지 않습니다.

초판: 2006 년 5 월

문서 부품 번호: 406746-AD1

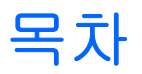

#### 1 메모리 모듈 추가 또는 교체

| 확장 메모리 모듈 슬롯에 메모리 모듈 추가   | 2 | 2 |
|---------------------------|---|---|
| 주 메모리 모듈 슬롯의 메모리 모듈 업그레이드 | 5 | 5 |

### 2 메모리 늘리기 효과

# 1 메모리 모듈 추가 또는 교체

이 컴퓨터에는 2 개의 메모리 모듈함이 있습니다. 주 메모리 모듈함은 키보드 아래에 있으며, 확장 메 모리 모듈함은 컴퓨터의 밑면에 있습니다.

빈 확장 메모리 모듈 슬롯에 메모리 모듈을 추가하거나 주 메모리 모듈 슬롯에 있는 기존 메모리 모듈 을 업그레이드하여 컴퓨터의 메모리 용량을 업그레이드할 수 있습니다.

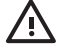

경고! 감전 위험이나 장비 손상을 줄이려면 메모리 모듈을 설치하기 전에 전원 코드를 뽑고 모 든 배터리를 분리하십시오.

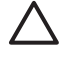

주의 정전기 방전(ESD)으로 인해 전자 부품이 손상될 수 있습니다. 절차를 시작하기 전에 접 지된 금속 물체를 만져 정전기를 방전하십시오.

주의 메모리 모듈의 손상을 방지하려면 메모리 모듈의 가장자리만 잡으십시오.

### 확장 메모리 모듈 슬롯에 메모리 모듈 추가

확장 메모리 모듈 슬롯의 메모리 모듈을 추가하거나 교체하려면 다음과 같이 하십시오.

- 1. 작업 내용을 저장합니다.
- 컴퓨터를 종료하고 디스플레이를 닫습니다. 컴퓨터가 꺼져 있는지 아니면 최대 절전 모드 상태인 지 확실하지 않은 경우에는 전원 버튼을 눌러 컴퓨터를 켠 다음 운영체제의 절차에 따라 정상적 으로 컴퓨터를 종료합니다.
- 3. 컴퓨터에 연결된 모든 외부 장치를 분리합니다.
- 4. AC 콘센트에서 전원 코드를 뽑습니다.
- 5. 평평한 장소에 컴퓨터를 뒤집어 놓습니다.
- 6. 컴퓨터에서 배터리를 분리합니다.
- 7. 메모리 모듈함 덮개의 나사(1)를 풉니다.
- 8. 컴퓨터에서 메모리 모듈함 덮개를 들어 올립니다(2).

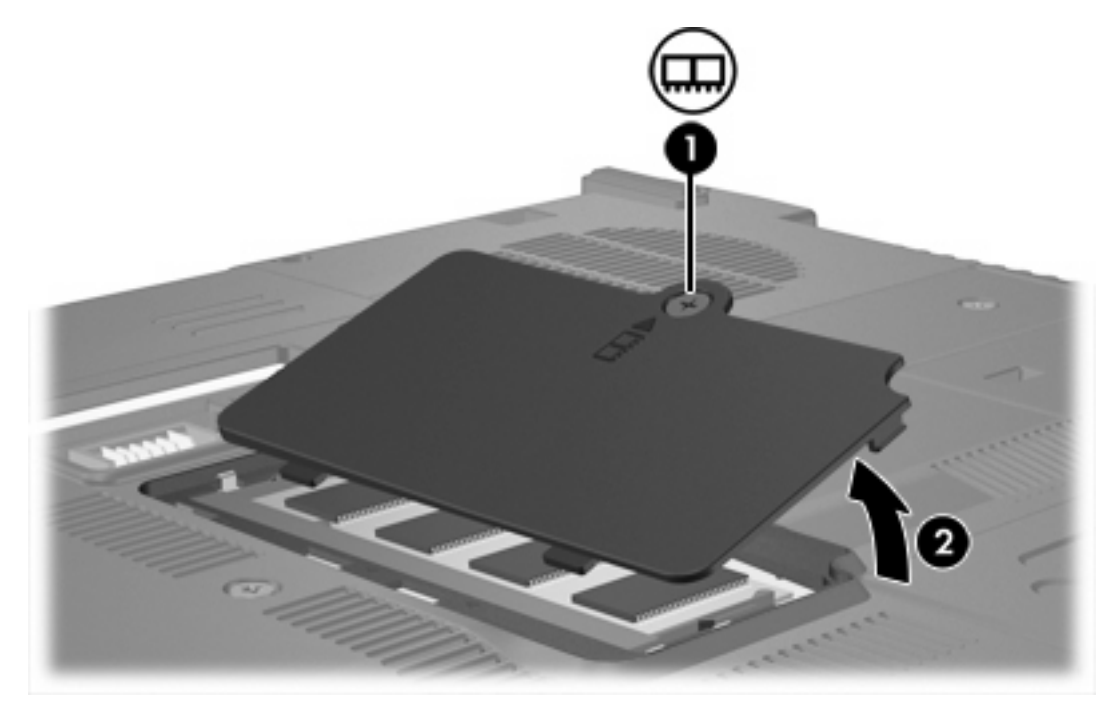

- 9. 메모리 모듈을 분리하려면 다음과 같이 하십시오.
  - a. 메모리 모듈 양쪽의 고정 클립을 당깁니다 (1). 그러면 메모리 모듈이 위로 올라옵니다.

 b. 메모리 모듈의 가장자리를 잡고 모듈을 메모리 모듈 슬롯 외부로 조심스럽게 당겨서 빼냅 니다 (2). 분리 후 메모리 모듈을 보호하려면 정전기 차단 포장재에 넣어 보관하십시오.

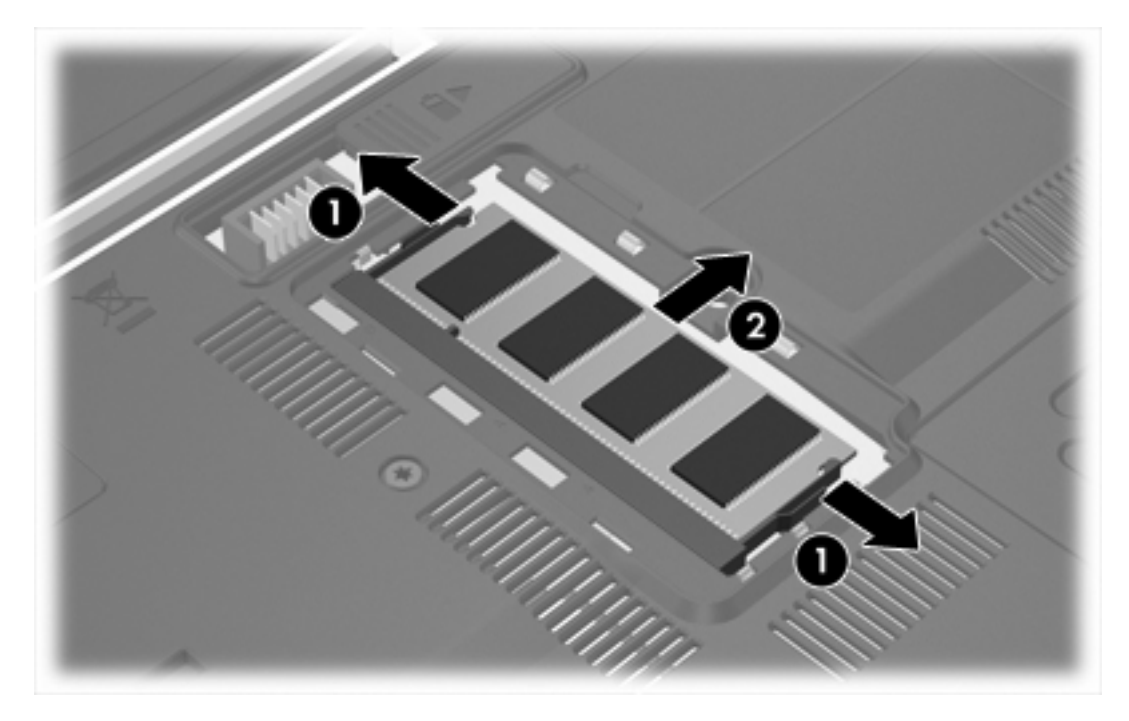

- 10. 메모리 모듈을 장착하려면 다음과 같이 하십시오.
  - ∧ 주의 메모리 모듈을 구부리면 손상될 수 있으므로 주의하십시오.
  - a. 메모리 모듈 가장자리의 홈 (1)과 메모리 모듈 슬롯의 쐐기 부분을 맞춥니다.
  - b. 메모리 모듈이 제자리에 장착될 때까지 메모리 모듈함의 표면에서 45 도 각도로 모듈을 모듈 슬롯 안쪽으로 누릅니다 (2).

C. 고정 클립에서 딸깍 소리가 날 때까지 양쪽 가장자리에 똑같이 힘을 주어 메모리 모듈을 아 래로 누릅니다 (3).

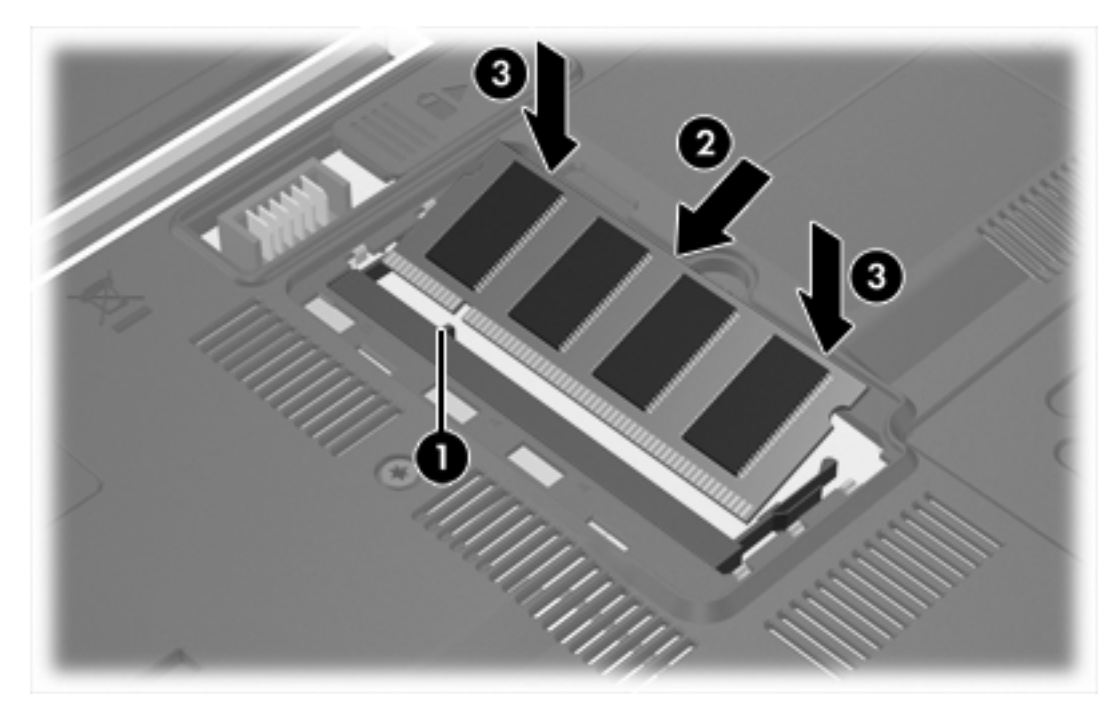

- 11. 메모리 모듈함 덮개의 탭과 컴퓨터에 있는 홈을 맞춥니다 (1).
- **12.** 덮개를 닫습니다 **(2)**.
- 13. 메모리 모듈함 덮개의 나사(3)를 조입니다 (3).

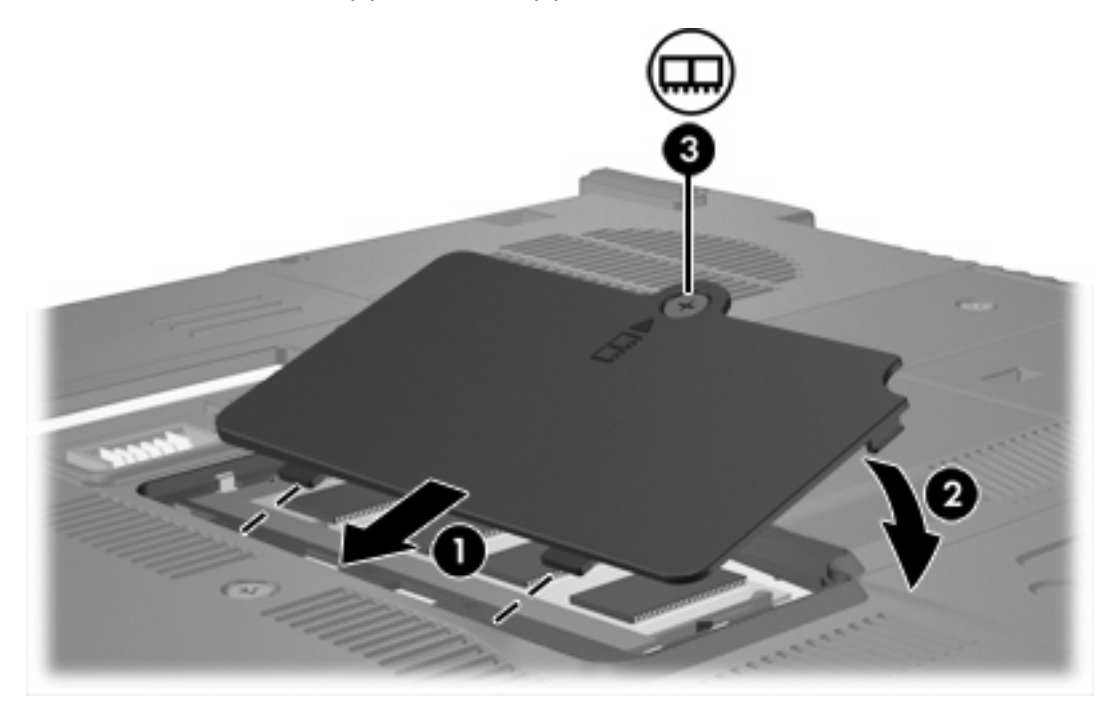

14. 배터리를 다시 장착합니다.

- 15. 외부 전원과 외부 장치를 다시 연결합니다.
- 16. 컴퓨터의 전원을 켭니다.

### 주 메모리 모듈 슬롯의 메모리 모듈 업그레이드

주 메모리 모듈 슬롯의 메모리 모듈을 업그레이드하려면 다음과 같이 하십시오.

- 1. 작업 내용을 저장합니다.
- 컴퓨터를 종료합니다. 컴퓨터가 꺼져 있는지 아니면 최대 절전 모드 상태인지 확실하지 않은 경 우에는 전원 버튼을 눌러 컴퓨터를 켠 다음 운영체제의 절차에 따라 정상적으로 컴퓨터를 종료합 니다.
- 3. 컴퓨터에 연결된 모든 외부 장치를 분리합니다.
- 4. AC 콘센트에서 전원 코드를 뽑습니다.
- 5. 평평한 장소에 컴퓨터를 뒤집어 놓습니다.
- 6. 컴퓨터에서 배터리를 분리합니다.
- 7. 키보드 나사 3 개를 분리합니다.

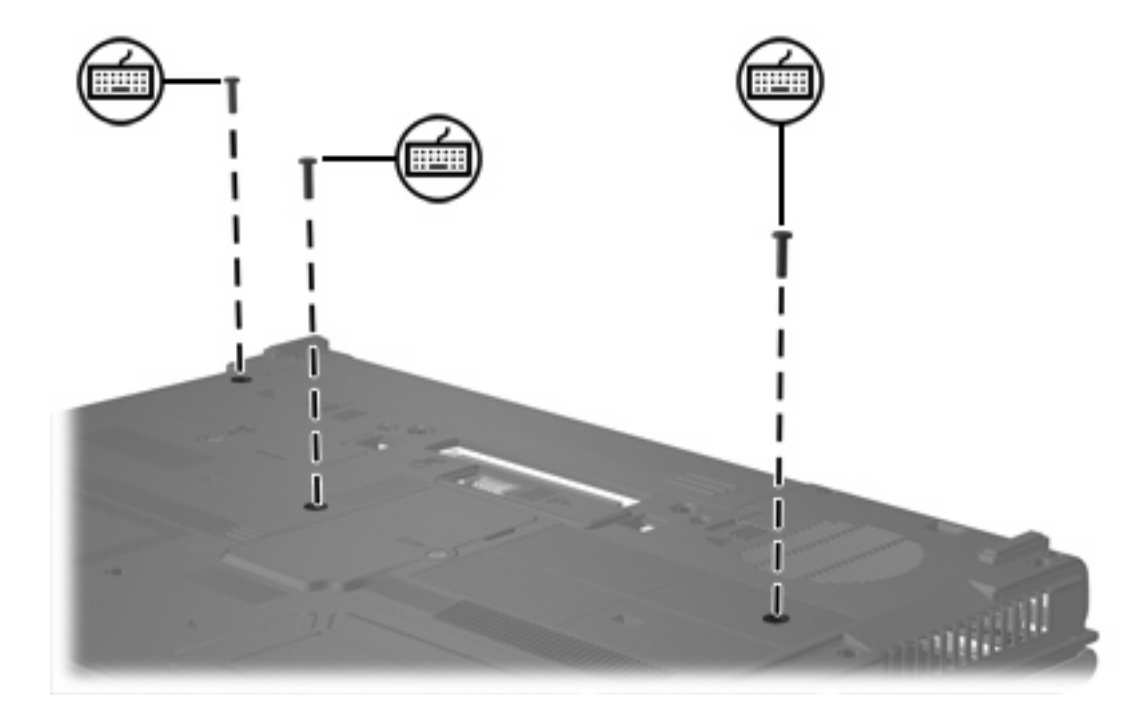

8. 컴퓨터를 뒤집어 엽니다.

9. 키보드 분리 래치 4 개를 밀어 키보드를 분리합니다.

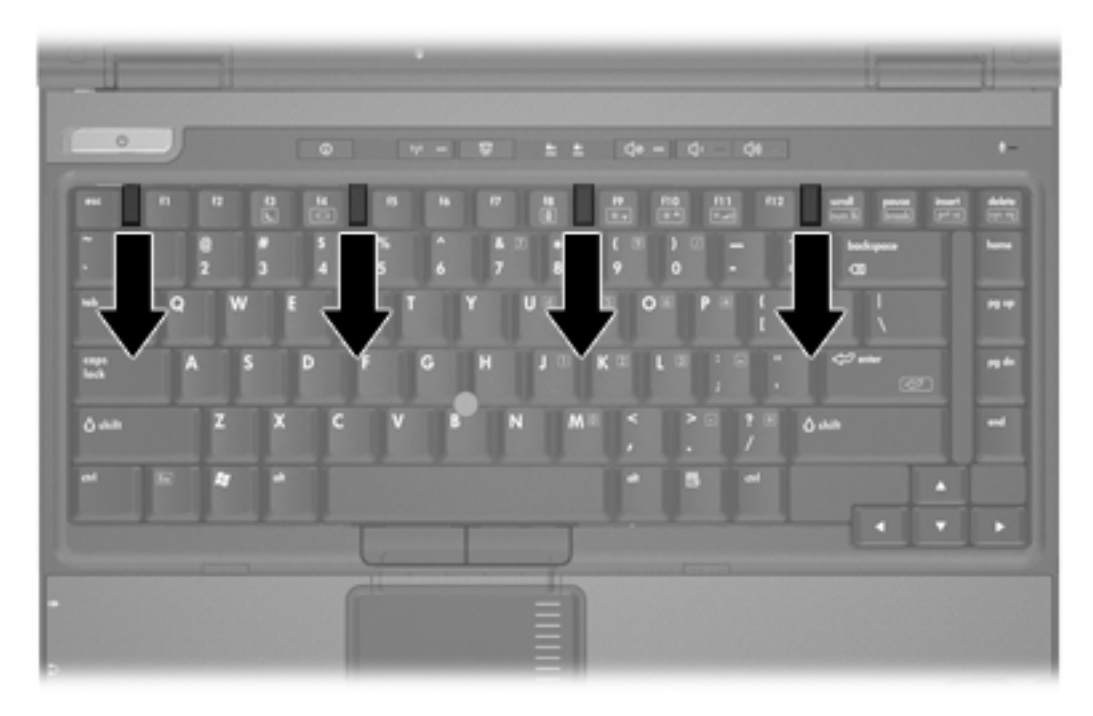

10. 키보드가 컴퓨터의 팜 레스트에 결합될 때까지 키보드의 위쪽 가장자리를 조심스럽게 들어올립니다.

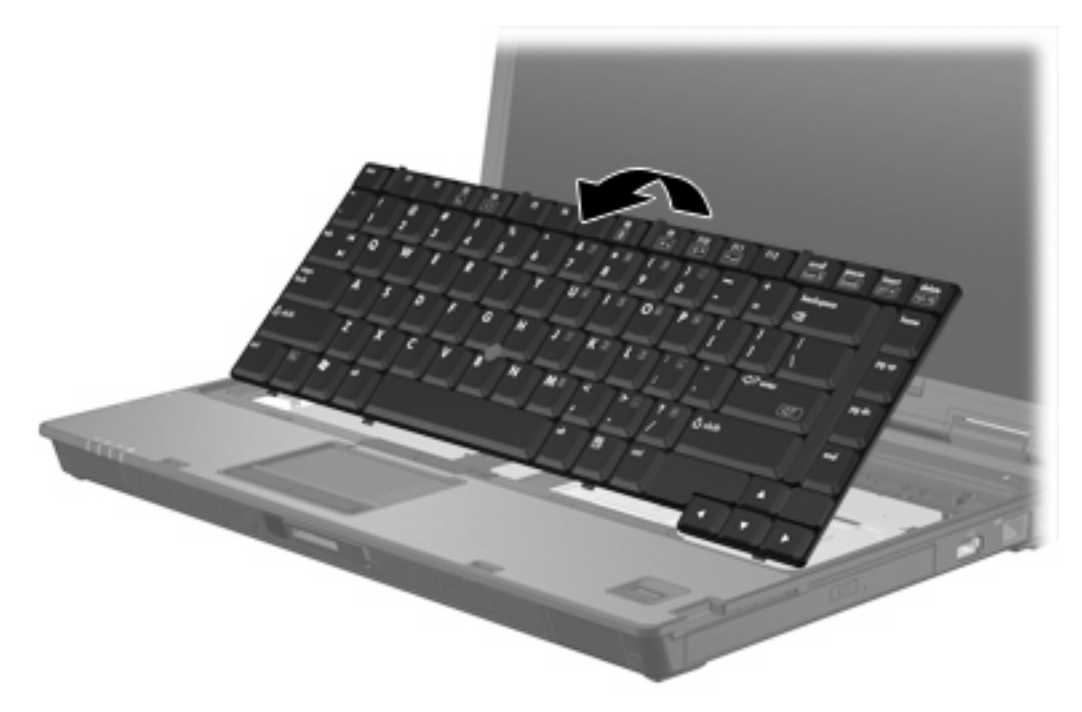

- 11. 메모리 모듈 슬롯에서 메모리 모듈을 분리합니다.
  - a. 메모리 모듈 양쪽의 고정 클립을 당깁니다 (1). 그러면 메모리 모듈이 위로 올라옵니다.

 b. 메모리 모듈의 가장자리를 잡고 모듈을 메모리 모듈 슬롯 외부로 조심스럽게 당겨서 빼냅 니다 (2). 분리 후 메모리 모듈을 보호하려면 정전기 차단 포장재에 넣어 보관하십시오.

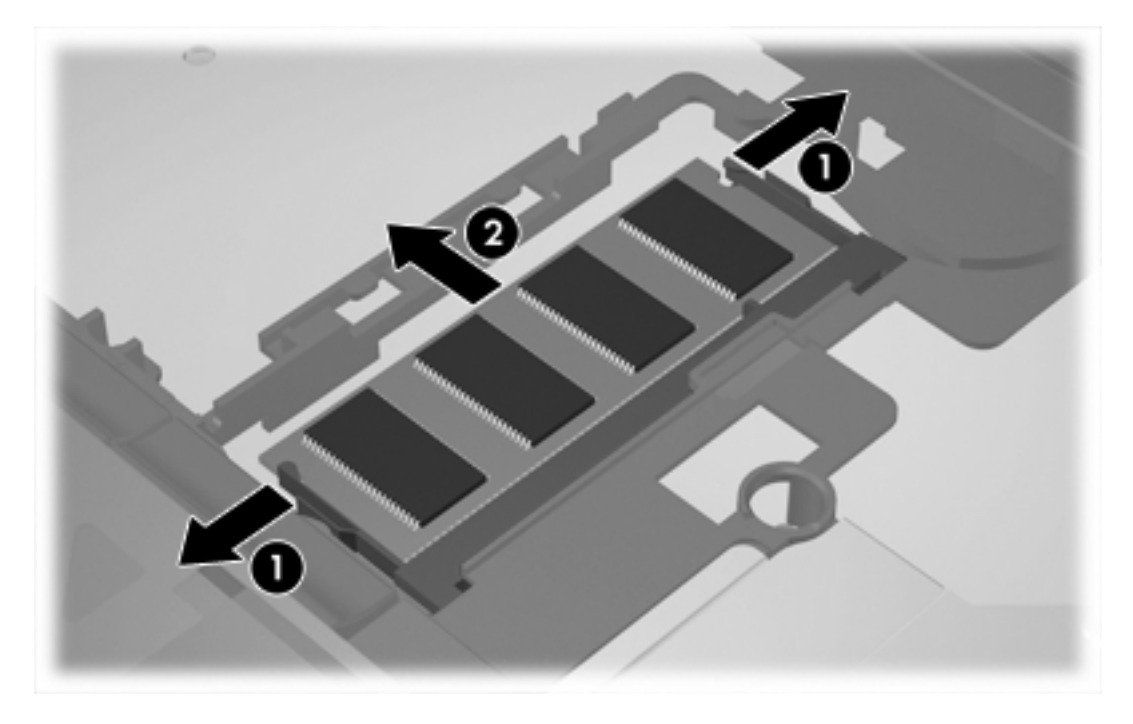

- 12. 메모리 모듈을 장착하려면 다음과 같이 하십시오.
  - ∧ 주의 메모리 모듈을 구부리면 손상될 수 있으므로 주의하십시오.
  - a. 메모리 모듈 가장자리의 홈 (1)과 메모리 모듈 슬롯의 쐐기 부분을 맞춥니다.
  - b. 메모리 모듈이 제자리에 장착될 때까지 메모리 모듈함의 표면에서 45 도 각도로 모듈을 모듈 슬롯 안쪽으로 누릅니다 (2).

- C. 고정 클립에서 딸깍 소리가 날 때까지 양쪽 가장자리에 똑같이 힘을 주어 메모리 모듈을 아 래로 누릅니다 (3).

13. 키보드를 다시 이전 위치에 장착합니다.

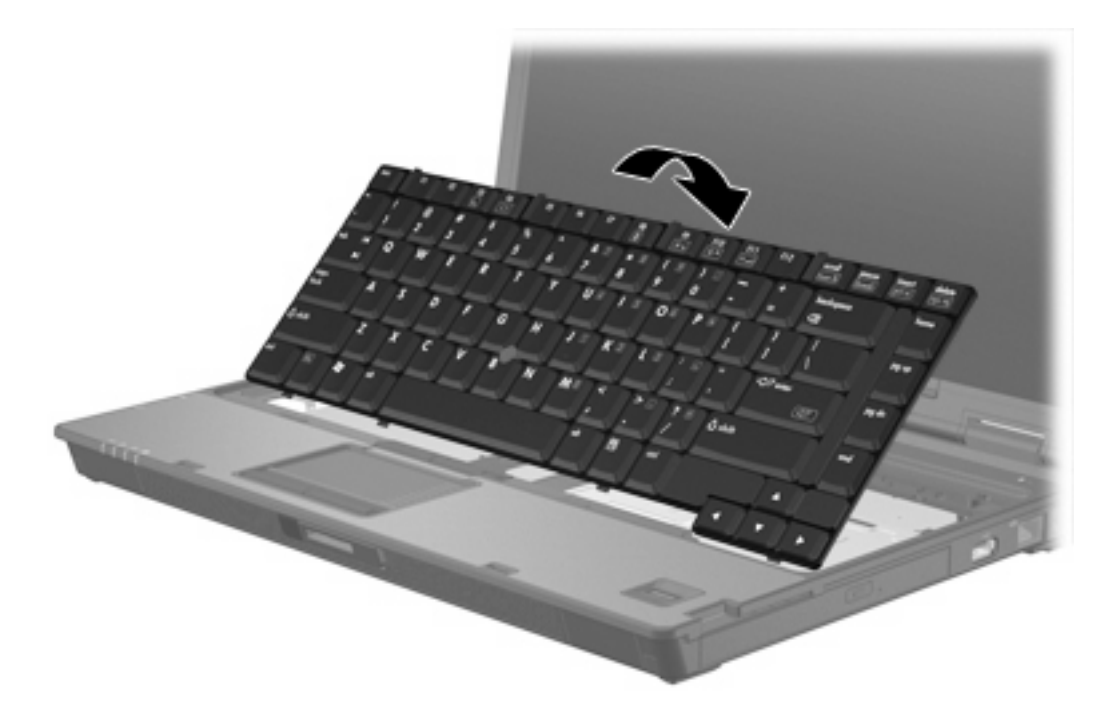

14. 키보드 분리 래치 4 개를 밀어 키보드를 고정합니다.

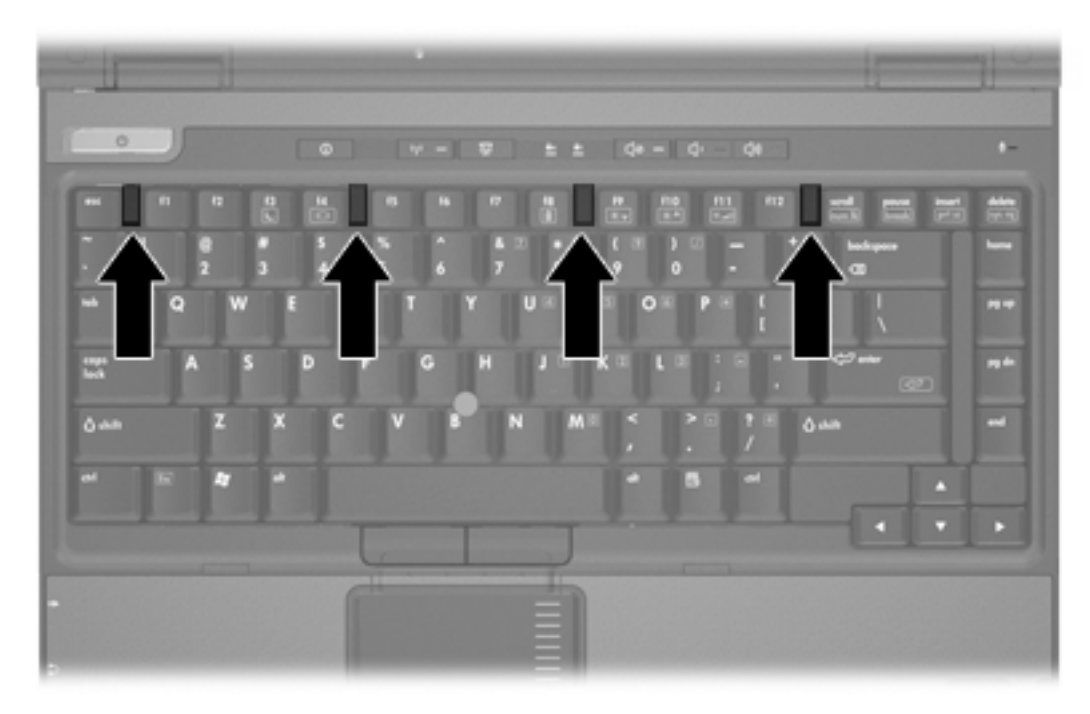

- 15. 평평한 장소에 컴퓨터를 뒤집어 놓습니다.
- 16. 키보드 나사를 다시 조입니다.

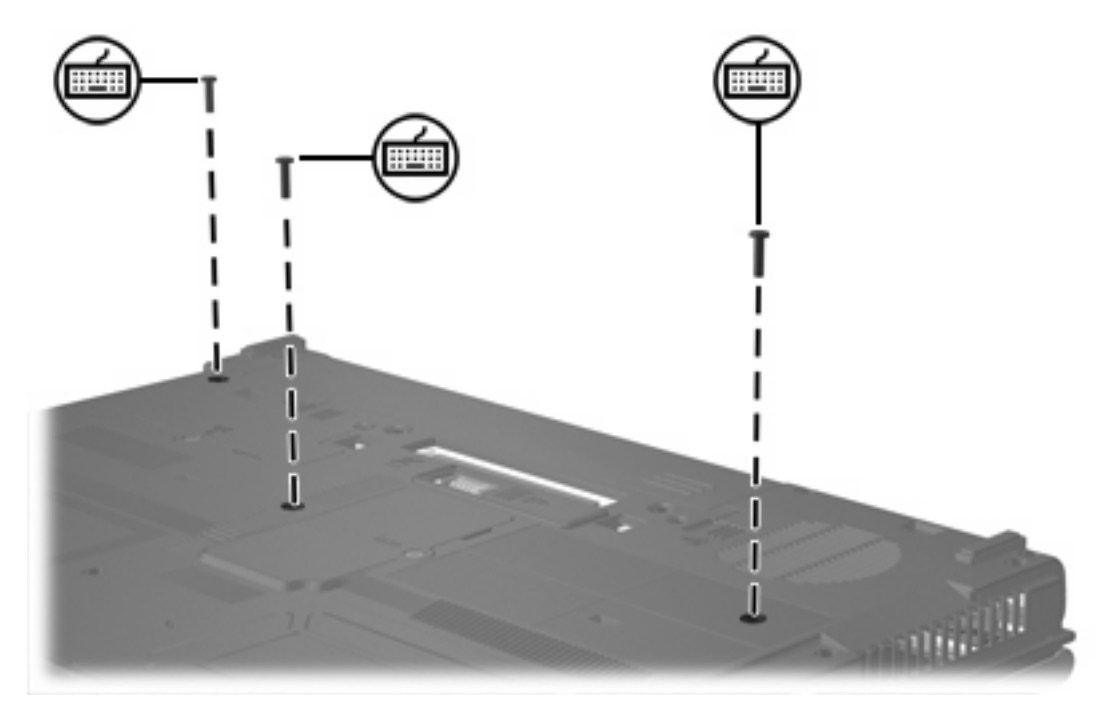

- 17. 배터리를 다시 장착합니다.
- 18. 외부 전원과 외부 장치를 다시 연결합니다.
- 19. 컴퓨터의 전원을 켭니다.

# 2 메모리 늘리기 효과

RAM(임의 액세스 메모리)이 늘어나면 운영체제에서 최대 절전 모드 파일용으로 예약된 하드 드라이 브 공간이 늘어납니다.

메모리를 늘린 후 최대 절전 모드와 관련하여 문제가 발생할 경우 하드 드라이브에 대용량의 최대 절 전 모드 파일을 위한 여유 공간이 충분한지 확인하십시오.

최대 절전 모드 파일에 필요한 공간을 표시하려면 다음과 같이 하십시오.

▲ 시작 > 제어판 > 성능 및 유지 관리 > 전원 옵션 > 최대 절전 모드 탭을 차례로 선택합니다.

시스템의 메모리 양을 표시하려면 다음과 같이 하십시오.

• 시작 > 제어판 > 성능 및 유지 관리 > 시스템 > 일반 탭을 차례로 선택합니다.

또는

• fn+esc 를 누릅니다.

하드 드라이브의 여유 공간을 표시하려면 다음과 같이 하십시오.

- 1. 시작 > 내 컴퓨터를 선택합니다.
- 2. 주 하드 드라이브를 마우스 오른쪽 버튼으로 누른 다음 속성을 누릅니다.

## 색인

### 

메모리 모듈 교체 2,5 여유 공간 표시 11 증가 11 메모리 모듈 교체 2,5 분리 2,6 장착 7 주 메모리 모듈 업그레이드 5 메모리 모듈함 덮개 교체 4 분리 2

#### ᄎ

최대 절전 모드 파일 11

### =

키보드 나사 다시 조임 9 분리 5

#### 5

하드 드라이브, 여유 공간 표시 11

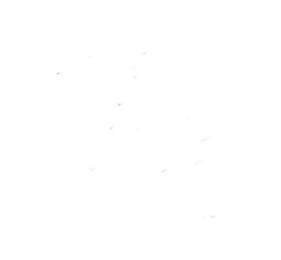